# Adding a Contract for a New Resource

**NOTE**: Regional Accounting Contract Maintainer will add Contracts for Relative Care Provider, Service Providers (this includes PUP, Parent Aide, Homestead, etc.), Private Adoptions, ILP children and all Unapproved RBWO providers.

Family Foster Care and Adoption contracts are added automatically by the system once the home has been **approved** for either foster or foster/adopt.

RBWO, CCFA and Wrap contracts are entered by Fiscal Operations Staff. And other contracts that are considered Statewide contracts.

## TIPS

- 1. With start-up with Shines, adding contracts when requested is high priority. Without an active contract, case managers cannot complete foster children placements or service authorization.
- 2. Not all resources will have a paper contract. But every resource has to have a SHINES contract to be used. SHINES' contracts detail what services, rates and counties that a provider has been contracted to provide. If the provider has a Paper Contract that needs to be used when adding contracts.
- 3. Services for Statewide contracted CCFA and CCFA Wraparound providers' contracts have been added to SHINES Resources and Contracts for all 17 regions. For New CCFA Resources you will need to contract Susan Morehouse and her unit to get them loaded into SHINES either by a data fix or a contract maintainer.
- 4. Some providers have 2 contracts. In some cases this is not a problem, but in other cases it is a big problem due to duplicate services and counties on the 2 different contracts.
- 5. For those providers that a paper contract is not required the best start date for the contract period would be the 7/01/2011. Exception would be Relative Care or Private Adoptions then use the 1<sup>st</sup> day of the month the placement occurred.
- 6. The actual paper contract should match what is added to a resource in SHINES. The paper contract should state the start and ending date of the contract period as well as programs, rates and counties served. Remember paper contracts usually end 6/30/2012.
- 7. For FY12, the best date to end a contract period is June 30, 2112 for all relative care and foster care contracts. Contracts that will be renewed year after year can have an end date of June 30, 2012.
- 8. If a contract version is entered incorrectly with a future date, this requires a data fix. When entering a new contract version you should make the contract start date 2 days after the last contract version start date. Unless the new rates are not effective until a certain date example new RBWO rates start at different times.

- 9. When a RBWO (CPA/CCI) needs a new program (Base, AWO, MWO, etc.) added, the request will come from OPUM or Richard O'Neil. The request should go to Camille Harvin and Susan Morehouse we will need the Annex D from Richard O'Neill to enter the contract in SHINES.
- 10. If a Foster Parent also becomes a Relative Care provider, the Regional Accounting Contract Maintainer should add a new contract under the same resource to add the Relative Care programs. .
- **11.** If a Resource other than Foster or Foster/Adopt Homes becomes inactive the contract MUST be terminated/closed. The system will not close the contract for us.

### **INDEX**

- A. Adding a Contract for Service Providers
- **B.** Adding a Contract for Relative Care Providers
- C. Adding a Private Adoption Contract
- **D.** Terminate/Close Contracts

### A. Adding a Contract for a Service Providers

- 1. Obtain Resource Id from SHINES. Refer back to Adding Resources if needed.
- 2. Go to Financial tab  $\rightarrow$  Contracts tab
- 3. Contract Search Page

| <b>学SHII</b>                 | NES                                         | Syster                                | m Test Log         | off ? 🗋 🕬  | IDS GHP | <b>OLENSES</b>            |
|------------------------------|---------------------------------------------|---------------------------------------|--------------------|------------|---------|---------------------------|
| My Tasks                     | Case                                        | Search                                | Intake             | Financial  | Reports | Resources                 |
| Contract   Invoice<br>Search | e   Payment   Payme<br>  Approval   History | nt   Program Code   Co<br>Maintenance | ounty Budget Limit | TCM Claims |         |                           |
|                              |                                             |                                       |                    |            |         |                           |
|                              |                                             | C                                     | ontract Search     |            | ‡ cor   | ditionally required field |
| Contract Search              |                                             |                                       |                    |            |         |                           |
| ‡ Contract ID:               |                                             | Region:                               |                    | County:    |         | ~                         |
| ‡ Resource ID:               | 16824543                                    | Function Type:                        | •                  | / 🗌 Budget | Limit   |                           |
| From:                        |                                             | To:                                   |                    |            |         |                           |
|                              |                                             |                                       |                    |            |         | Search                    |

- 4. Enter Resource ID
- 5. Click Search
- 6. Search Results should show "No Records Exist".

## SHINES Financial Training Adding a Contract

| Contract   Invoice   Payment   Payment   Program Code   County Budget Limit   TCM Claims |                 |                |           |                  |                              |  |  |  |
|------------------------------------------------------------------------------------------|-----------------|----------------|-----------|------------------|------------------------------|--|--|--|
|                                                                                          |                 |                |           |                  |                              |  |  |  |
|                                                                                          | Contract Search |                |           |                  |                              |  |  |  |
| Contract Search                                                                          |                 |                |           |                  |                              |  |  |  |
| ‡ Contract ID:                                                                           |                 | Region:        | *         | County:          | ~                            |  |  |  |
| ‡ Resource ID:                                                                           | 16824543        | Function Type: | *         | 🔲 Budget Limit   |                              |  |  |  |
| From:                                                                                    |                 | r To:          |           |                  |                              |  |  |  |
|                                                                                          |                 |                |           |                  | Search                       |  |  |  |
|                                                                                          |                 |                |           |                  | Scroll for more information> |  |  |  |
|                                                                                          |                 |                |           |                  |                              |  |  |  |
| Resource Na                                                                              | me              | Contract ID    | Vendor ID | Contract Manager | Region                       |  |  |  |
| Resource Na<br>No records exist.                                                         | me              | Contract ID    | Vendor ID | Contract Manager | Region                       |  |  |  |
| Resource Na<br>No records exist.                                                         | me              | Contract ID    | Vendor ID | Contract Manager | Region                       |  |  |  |
| Resource Na<br>No records exist.                                                         | me              | Contract ID    | Vendor ID | Contract Manager | Region                       |  |  |  |
| Resource Na<br>No records exist.                                                         | me              | Contract ID    | Vendor ID | Contract Manager | Region                       |  |  |  |
| Resource Na<br>No records exist.                                                         | me              | Contract ID    | Vendor ID | Contract Manager | Region                       |  |  |  |
| Resource Na<br>No records exist.                                                         | me              | Contract ID    | Vendor ID | Contract Manager | Region                       |  |  |  |
| Resource Na<br>No records exist.                                                         | me              | Contract ID    | Vendor ID | Contract Manager | Region                       |  |  |  |
| Resource Na<br>No records exist.                                                         | me              | Contract ID    | Vendor ID | Contract Manager | Region                       |  |  |  |
| Resource Na<br>No records exist.                                                         | me              | Contract ID    | Vendor ID | Contract Manager | Region                       |  |  |  |
| Resource Na<br>No records exist.                                                         | me              | Contract ID    | Vendor ID | Contract Manager | Region                       |  |  |  |

Add

## 7. Click on Add Button

## 8. Contract Header Page

| My Tasks                               | Case                                  | Search                      | Intake             | Financial      | Reports          | Resources                     |
|----------------------------------------|---------------------------------------|-----------------------------|--------------------|----------------|------------------|-------------------------------|
| Contract   Invoice   Pa<br>Search   Ap | ayment   Payment<br>oproval   History | Program Code<br>Maintenance | County Budget Limi | t   TCM Claims |                  |                               |
|                                        |                                       |                             |                    |                |                  |                               |
| Contract ID:                           |                                       |                             | Contract Header    |                |                  | * required field              |
|                                        |                                       |                             |                    |                | <u>E)</u>        | (pand All <u>Collapse All</u> |
| <b>Resource Information</b>            | n                                     |                             |                    |                |                  |                               |
| * Resource ID:                         | 16824543                              |                             | Select R           | esource Vali   | date             |                               |
| Resource Name:                         | Lmm Consultar                         | nt's                        |                    |                |                  |                               |
| Ven                                    | dor ID                                |                             | Address L          | ine 1          |                  |                               |
| 0                                      |                                       |                             | 1 Mobile La        | ane            |                  |                               |
| Contract Information                   |                                       |                             |                    |                |                  |                               |
| Contract Manager:                      |                                       |                             | Select S           | taff           | * Function Type: | *                             |
| * Procurement Type:                    |                                       | *                           |                    |                | * Region:        | State Office 🗸                |
| 🔲 Budget Limit                         |                                       |                             | 🗌 Contrac          | ted Resource   |                  |                               |
|                                        |                                       |                             |                    |                |                  | Save                          |

## 9. Enter Resource ID

#### 10.Click on Validate Button

- 11. Check data returned to make sure it is correct
- 12. Check Vendor # (SMILE VID). This should be blank for a new resource.
- 13. Click Select Staff button.

| 15. CHCK D                               |                                                                  |                                |                  |                       |
|------------------------------------------|------------------------------------------------------------------|--------------------------------|------------------|-----------------------|
| Contract   Invoice   Pay<br>Search   App | yment   Payment   Program Code<br>proval   History   Maintenance | County Budget Limit TCM Claims |                  |                       |
|                                          |                                                                  |                                |                  |                       |
| Contract ID:                             |                                                                  | Contract Header                |                  | * required field      |
|                                          |                                                                  |                                | Ex               | pand All Collapse All |
| Resource Information                     | l i i i i i i i i i i i i i i i i i i i                          |                                |                  |                       |
| * Resource ID:                           | 16824543                                                         | Select Resource V              | alidate          |                       |
| Resource Name:                           | Lmm Consultant's                                                 |                                |                  |                       |
| Vend                                     | for ID                                                           | Address Line 1                 |                  |                       |
| 0                                        |                                                                  | 1 Mobile Lane                  |                  |                       |
| Contract Information                     |                                                                  |                                |                  |                       |
| Contract Manager:                        |                                                                  | Select Staff                   | * Function Type: | *                     |
| * Procurement Type:                      | ~                                                                |                                | * Region:        | State Office 🗸        |
| Budget Limit                             |                                                                  | Contracted Resource            |                  |                       |
|                                          |                                                                  |                                |                  | Save                  |

### 14. Staff Search Page Displays

## 15. Enter your name or staff ID to select Contract Maintainer for the region

| Contract | Invoice<br>  Search | Payment<br>Approval | Payment<br>History | Program Code<br>Maintenance | County Budget Limit | TCM Claims | U |
|----------|---------------------|---------------------|--------------------|-----------------------------|---------------------|------------|---|
|          |                     |                     |                    |                             |                     |            |   |

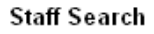

| Staff Se      | arch         |                     |   |                                           |             |      |
|---------------|--------------|---------------------|---|-------------------------------------------|-------------|------|
| First:        | Susan        | Middle:             | ] | Last:                                     | morgan      |      |
| County:       | ~            | Office<br>Location: |   | Office<br>City:                           |             |      |
| Person<br>ID: |              | Unit:               |   | <ul> <li>Active<br/>Staff Only</li> </ul> | ◯ All Staff |      |
| Unit Spe      | cialization: |                     | * |                                           |             |      |
| Reg/Div:      |              |                     | * |                                           |             |      |
|               |              |                     |   |                                           | Sea         | arch |

16. Click on Search button

## 17. Search results will display

| Contract   Invoice   Paymen<br>Search   Approval | Contract   Invoice   Payment   Payment   Program Code   County Budget Limit   TCM Claims |        |              |                                                |              |                   |  |  |
|--------------------------------------------------|------------------------------------------------------------------------------------------|--------|--------------|------------------------------------------------|--------------|-------------------|--|--|
| · · · · · · · · · · · · · · · · · · ·            |                                                                                          |        |              |                                                |              |                   |  |  |
|                                                  |                                                                                          | \$     | Staff Search |                                                |              |                   |  |  |
| Staff Search                                     |                                                                                          |        |              |                                                |              |                   |  |  |
| First: Susan                                     | Middle:                                                                                  |        |              | Last:                                          | morgan       |                   |  |  |
| County:                                          | Office<br>Location:                                                                      |        |              | <ul> <li>Office</li> <li>City:</li> </ul>      |              |                   |  |  |
| Person ID:                                       | Unit:                                                                                    |        |              | <ul> <li>Active</li> <li>Staff Only</li> </ul> | ◯ All Staff  |                   |  |  |
| Unit Specialization:                             |                                                                                          |        | *            |                                                |              |                   |  |  |
| Reg/Div:                                         |                                                                                          |        | *            |                                                |              |                   |  |  |
|                                                  |                                                                                          |        |              |                                                |              | Search            |  |  |
|                                                  |                                                                                          |        |              |                                                | Scroll for n | nore information> |  |  |
| Name                                             | Title                                                                                    | County | Work Phone   | Ext                                            | Person ID    | Office            |  |  |
| 🔘 Morgan,Susan R                                 | FIOM                                                                                     | -None- |              |                                                | 8002440      | State (           |  |  |
|                                                  | 1 1 .                                                                                    | 1      | 1 . 1        |                                                |              | Continue          |  |  |

## 18. Click radio button beside name selected.

## 19. Click Continue button

| 🚰 Contract Header - Microsoft Internet Explorer               |                             |                            | _ 문 ×                      |
|---------------------------------------------------------------|-----------------------------|----------------------------|----------------------------|
| File Edit View Favorites Tools Help                           |                             |                            | EU.                        |
| 🕞 Back 🔹 🕥 🖌 💌 😰 🏠 🔎 Search 🥋 I                               | =avorites 🧭 🔗 🎍 💹           | • 🛄 🏭 🦀                    |                            |
| Address 🔊 https://uatshines.dhr.state.ga.us/admin/StaffSearch | n/staffSearch               |                            | 💌 🕞 Go 🛛 Links 🌺 👻 🕶       |
| SHINES UAT                                                    |                             | Log Off ?                  |                            |
| My Tasks Case Search                                          | Financial Repor             | ts Resources               |                            |
| Contract   Invoice   Payment   Payment   County Budge         | t Limit   TCM Claims        |                            |                            |
|                                                               |                             |                            |                            |
| Contract ID:                                                  | Contract Header             | * required field           |                            |
|                                                               |                             | Expand All, Collapse All   |                            |
| Resource Information                                          |                             |                            |                            |
| * Resource ID: 8000082                                        | Select Resource             | Validate                   |                            |
| Resource Name: Jatonia Smith                                  | -                           |                            |                            |
| Vendor ID                                                     | Address Line 1              |                            |                            |
| C 45411                                                       | 2682 SPRINGSIDE CT          |                            |                            |
| Contract Information                                          |                             |                            |                            |
| Contract Manager: Meadows,Sylvia                              | Select Staff                | * Function Type:           |                            |
| * Procurement Type:                                           | and and a second            | * Region: Region 17 💌      |                            |
| 🗖 Budget Limit                                                | Contracted Resource         | 9                          |                            |
|                                                               |                             | Save                       |                            |
|                                                               |                             |                            |                            |
| 2000                                                          |                             |                            |                            |
|                                                               |                             |                            |                            |
|                                                               |                             |                            |                            |
|                                                               |                             |                            |                            |
|                                                               |                             |                            |                            |
| Your Session Will Time Out In 29:28                           |                             |                            | A Internet                 |
| 🛃 Start 🛛 🚱 💿 😿 🎽 🚫 No 🔛 Doc 🗁 do                             | cs 🛛 👼 BA 🛛 🖻 a.prn 🖉 b.prn | n 🖉 Con 🖳 Res 🔍 Gro 🔁 Mail | 👌 🔮 🛃 🖉 🧶 🎯 🎱 🎯 🏠 10:17 AM |

# 20. System takes you back to Contract Header Page

| Contract   Invoice   Pa     | yment   Payment   Program Code                                                     | County Budget Limit   TCM Claims |                  |                             |
|-----------------------------|------------------------------------------------------------------------------------|----------------------------------|------------------|-----------------------------|
| - Search Ap                 | provar History Maintenance                                                         | · ·                              |                  |                             |
| Contract ID:                |                                                                                    | Contract Header                  |                  | * required field            |
|                             |                                                                                    |                                  | <u>Exp</u>       | and All Collapse All        |
| Resource Information        | 1                                                                                  |                                  |                  |                             |
| * Resource ID:              | 16824543                                                                           | Select Resource Va               | lidate           |                             |
| Resource Name:              | Lmm Consultant's                                                                   |                                  |                  |                             |
| Ven                         | dor ID                                                                             | Address Line 1                   |                  |                             |
| 0                           |                                                                                    | 1 Mobile Lane                    |                  |                             |
| <b>Contract Information</b> |                                                                                    |                                  |                  |                             |
| Contract Manager:           | Morgan,Susan R                                                                     | Select Staff                     | * Function Type: | *                           |
| * Procurement Type:         | ~                                                                                  |                                  | * Region:        | State Office 🐱              |
| 🔲 Budget Limit              |                                                                                    | Contracted Resource              |                  |                             |
|                             |                                                                                    |                                  |                  | Save                        |
| 21.Select Fu<br>Contract    | unction Type —<br>yment   Payment   Program Code<br>proval   History   Maintenance | County Budget Limit   TCM Claims |                  |                             |
| Contract ID:                |                                                                                    | Contract Header                  |                  | * required field            |
|                             |                                                                                    |                                  | Exp              | and All <u>Collapse All</u> |
| Resource Information        | l                                                                                  |                                  |                  |                             |
| * Resource ID:              | 16824543                                                                           | Select Resource Va               | lidate           |                             |
| Resource Name:              | Lmm Consultant's                                                                   |                                  |                  |                             |
| Ven                         | dor ID                                                                             | Address Line 1                   |                  |                             |
| 0                           |                                                                                    | 1 Mobile Lane                    |                  |                             |
| Contract Information        |                                                                                    |                                  |                  |                             |
| Contract Manager:           | Morgan,Susan R                                                                     | Select Staff                     | * Function Type: | ~                           |
| * Procurement Type:         | ~                                                                                  |                                  | * Region:        | Service                     |
| Budget Limit                |                                                                                    | Contracted Resource              |                  | Facility<br>F/A Homes       |
|                             |                                                                                    |                                  |                  | Save                        |

- a. Services Service Providers (PUP, Homestead, CCFA, etc.)
- b. Facility Relative Care Providers

| 22.Select                              | COMP NEG 1                                                                     | or Procurement Type                                    |                  |                       |
|----------------------------------------|--------------------------------------------------------------------------------|--------------------------------------------------------|------------------|-----------------------|
| Contract   Invoice   Pa<br>Search   Ap | ayment   Payment   Prog<br>oproval   History   Maini                           | ram Code   County Budget Limit   TCM Claims<br>tenance |                  |                       |
|                                        |                                                                                |                                                        |                  |                       |
| Contract ID:                           |                                                                                | Contract Header                                        |                  | * required field      |
|                                        |                                                                                |                                                        | Ex               | pand All Collapse All |
| <b>Resource Information</b>            | n                                                                              |                                                        |                  |                       |
| * Resource ID:                         | 16824543                                                                       | Select Resource Va                                     | alidate          |                       |
| Resource Name:                         | Lmm Consultant's                                                               |                                                        |                  |                       |
| Ven                                    | dor ID                                                                         | Address Line 1                                         |                  |                       |
| 0                                      |                                                                                | 1 Mobile Lane                                          |                  |                       |
| Contract Information                   |                                                                                |                                                        |                  |                       |
| Contract Manager:                      | Morgan,Susan R                                                                 | Select Staff                                           | * Function Type: | Service 🗸             |
| * Procurement Type:                    | *                                                                              |                                                        | * Region:        | State Office 🔽        |
| Budget Limit                           | Comp Nog                                                                       | Contracted Resource                                    |                  |                       |
|                                        | Comp Seal Bids<br>Non-Comp Neg<br>Prov Enroll<br>Sole Source<br>Small Purchase |                                                        |                  | Save                  |
|                                        | ,                                                                              |                                                        |                  |                       |
| 23.Select H                            | Region                                                                         |                                                        |                  |                       |
| Contract ID:                           |                                                                                | Contract Header                                        |                  | * required field      |
|                                        |                                                                                |                                                        | <u><u> </u></u>  | pand All Collapse All |
| Resource Informatio                    | n                                                                              |                                                        |                  |                       |

#### 22.Select "COMP NEG" for Procurement Type

| <b>Resource Information</b> |                  |                     |                  |                                                                                                    |
|-----------------------------|------------------|---------------------|------------------|----------------------------------------------------------------------------------------------------|
| * Resource ID:              | 16824543         | Select Resource     | alidate          |                                                                                                    |
| Resource Name:              | Lmm Consultant's |                     |                  |                                                                                                    |
| Vend                        | lor ID           | Address Line 1      |                  |                                                                                                    |
| 0                           |                  | 1 Mobile Lane       |                  |                                                                                                    |
| Contract Information        |                  |                     |                  |                                                                                                    |
| Contract Manager:           | Morgan,Susan R   | Select Staff        | * Function Type: | Service 🗸                                                                                                    |
| * Procurement Type:         | Comp Neg 🖌 🗸     |                     | * Region:        | State Office 🐱                                                                                                    |
| Budget Limit                |                  | Contracted Resource |                  | Region 1<br>Region 2<br>Region 3<br>Region 4<br>Region 5<br>Region 6<br>Region 7<br>Region 8<br>Region 9<br>Region 10<br>Region 11<br>Region 12<br>Region 13<br>Region 14<br>Region 15<br>Region 16<br>Region 17<br>State Office |

24. If the contract has a budget limit you need put a check in the budget limit box. (currently we have not been using this feature)

| 25.Click Sa                              | ve button                           |                               | -                   |               |                  |                      |
|------------------------------------------|-------------------------------------|-------------------------------|---------------------|---------------|------------------|----------------------|
| My Tasks                                 | Case                                | Search                        | Intake              | Financial     | Reports          | Resources            |
| Contract   Invoice   Pay<br>Search   App | /ment   Payment<br>proval   History | Program Code<br>  Maintenance | County Budget Limit | TCM Claims    |                  |                      |
|                                          |                                     |                               |                     |               |                  |                      |
| Contract ID:                             |                                     |                               | Contract Header     |               |                  | * required field     |
|                                          |                                     |                               |                     |               | <u>Ex</u> r      | and All Collapse All |
| Resource Information                     |                                     |                               |                     |               |                  |                      |
| * Resource ID:                           | 16824543                            |                               | Select R            | esource Valio | late             |                      |
| Resource Name:                           | Lmm Consulta                        | nt's                          |                     |               |                  |                      |
| Vend                                     | lor ID                              |                               | Address L           | ine 1         |                  |                      |
| 0                                        |                                     |                               | 1 Mobile La         | ne            |                  |                      |
| Contract Information                     |                                     |                               |                     |               |                  |                      |
| Contract Manager:                        | Morgan,Susan                        | R                             | Select S            | aff           | * Function Type: | Service 🗸            |
| * Procurement Type:                      | Comp Neg                            | *                             |                     |               | * Region:        | Region 17 🔽          |
| 🔲 Budget Limit                           |                                     |                               | 🔲 Contract          | ed Resource   |                  |                      |
|                                          |                                     |                               |                     |               |                  | Save                 |

26.Click "OK" at message: Once saved the Budget Limit can not be changed.

| Con                                                         | unue?                                                              |                                  |                  |                               |                                                |
|-------------------------------------------------------------|--------------------------------------------------------------------|----------------------------------|------------------|-------------------------------|------------------------------------------------|
| My Tasks                                                    | Case Search                                                        | Intake Financia                  | l Reports        | Resources                     |                                                |
| Contract   Invoice   Participation   Contract   Search   Ar | ayment   Payment   Program Code<br>oproval   History   Maintenance | County Budget Limit   TCM Claims |                  |                               |                                                |
|                                                             |                                                                    |                                  |                  |                               |                                                |
| Contract ID:                                                |                                                                    | Contract Header                  |                  | * required field              |                                                |
|                                                             |                                                                    |                                  | E                | xpand All <u>Collapse All</u> |                                                |
| Resource Informatio                                         | n                                                                  |                                  |                  |                               |                                                |
| * Resource ID:                                              | 16824543                                                           | Select Resource V                | alidate          |                               |                                                |
| Resource Name:                                              | Lmm Consultant's                                                   |                                  |                  |                               |                                                |
| Ver                                                         | idor ID                                                            | Address Line 1                   |                  |                               |                                                |
| $\circ$                                                     |                                                                    | 1 Mobile Lane                    |                  |                               |                                                |
| Contract Information                                        | I                                                                  |                                  |                  |                               |                                                |
| Contract Manager:                                           | Morgan,Susan R                                                     | Select Staff                     | * Function Type: | Microsoft Internet            | Explorer                                       |
| * Procurement Type:                                         | Comp Neg 🗸 🗸                                                       |                                  | * Region:        | interosort internet           |                                                |
| 🔲 Budget Limit                                              |                                                                    | Contracted Resource              |                  | Once saved                    | the Budget Limit can not be changed. Continue? |
|                                                             |                                                                    |                                  |                  | C                             | OK Cancel                                      |
|                                                             |                                                                    |                                  |                  |                               |                                                |

27.Click on Contract Period List to open expandable section.

#### SHINES Financial Training Adding a Contract

| Contract          |          |                |               |                 |          |                  |                              |
|-------------------|----------|----------------|---------------|-----------------|----------|------------------|------------------------------|
| Contract ID:      | 1681670  | 5              |               | Contract Header |          |                  | * required field             |
|                   |          |                |               |                 |          | Ex               | pand All <u>Collapse All</u> |
| Resource Inforn   | nation   |                |               |                 |          |                  |                              |
| * Resource ID:    |          | 16824543       |               |                 |          |                  |                              |
| Resource Name:    |          | Lmm Consultant | s             |                 |          |                  |                              |
|                   | Vend     | or ID          |               | Address Line    | 1        |                  |                              |
| ۲                 |          |                |               | 1 Mobile Lane   |          |                  |                              |
| Contract Inform   | ation    |                |               |                 |          |                  |                              |
| Contract Manager: |          | Morgan,Susan R |               | Select Staff    | ]        | * Function Type: | Service 🗸                    |
| * Procurement Ty  | pie:     | Comp Neg       | >             |                 |          | * Region:        | Region 17 😪                  |
| Budget Limit      |          |                |               | Contracted R    | lesource |                  |                              |
|                   |          |                |               |                 |          |                  | Save                         |
| ▽ Contract Per    | riod Lis | st             |               |                 |          |                  |                              |
| Period            | Star     | t End          | Early Termina | rtion           | Status   | Renew            | Signed                       |
| No records exist. |          |                |               |                 |          |                  |                              |
|                   |          |                |               |                 |          |                  |                              |
|                   |          |                |               |                 |          |                  |                              |
|                   |          |                |               |                 |          |                  |                              |
|                   |          |                |               |                 |          |                  |                              |
|                   |          |                |               |                 |          |                  |                              |
|                   |          |                |               |                 |          |                  | bbA                          |
|                   | rsion 1  | ist            |               |                 |          |                  |                              |

NOTE: Contract period is the period of time the contract will be valid. Most contracts periods will be June 30, 2011 to June 30, 2012. For contracts we know will not end the contract would end June 30, 2111.

28.Click Add  $\rightarrow$ Contract Period Detail page

| 学 SHIP                       | VES                                     | Sys                              | tem Test            | off ? 🗋 🦼  | IDS GHP | <b>OLENSES</b>   |
|------------------------------|-----------------------------------------|----------------------------------|---------------------|------------|---------|------------------|
| My Tasks                     | Case                                    | Search                           | Intake              | Financial  | Reports | Resources        |
| Contract   Invoice<br>Search | Payment   Payme<br>  Approval   History | nt   Program Code<br>Maintenance | County Budget Limit | TCM Claims |         |                  |
| Contract                     |                                         |                                  |                     |            |         |                  |
| Contract ID: 10<br>Period: 1 | 6816705                                 | с                                | ontract Period Deta | ill        |         | * required field |
| Contract Period I            | Detail                                  |                                  |                     |            |         |                  |
| * Start:                     | 7/1/2011                                | •                                | * Status:           | Pending 🐱  |         |                  |
| * End:                       | 06/30/2012                              | •                                | Renewal             |            |         |                  |
| Early Termination:           |                                         |                                  | Signed              |            |         |                  |
| ‡ Early Termination          | Comment:                                |                                  |                     |            |         |                  |
| Last Updated By:             |                                         |                                  | Last Updated Da     | te:        |         |                  |
|                              |                                         |                                  |                     |            |         | Save             |

# 29. Enter actual date of paper contract for beginning date or 1<sup>st</sup> day of fiscal year.

## 30. Enter 06/30/2012 ending date.

- 31. Status should remain PENDING
- 32.Click Save button

33.Click "OK" : You are creating a new contract period. Continue? Press OK to continue or Cancel to stay on current page.

|                                                               |                   |                         |           | r                    |                    |                       |                    |                                   |
|---------------------------------------------------------------|-------------------|-------------------------|-----------|----------------------|--------------------|-----------------------|--------------------|-----------------------------------|
| 学 SHINES                                                      | Syste             | m Test                  | ?         | IDS GHP              | LENSES             |                       |                    |                                   |
| My Tasks Case                                                 | Search            | Intake F                | inancial  | Reports F            | Resources          |                       |                    |                                   |
| Contract   Invoice   Payment   Pay<br>Search   Approval   His | tory Maintenance  | ounty Budget Limit   TC | M Claims  |                      |                    |                       |                    |                                   |
| Contract D: 16816705                                          |                   |                         |           |                      | *                  |                       |                    |                                   |
| Period: 1                                                     | Con               | tract Period Detail     |           |                      | ** required field  |                       |                    |                                   |
| Contract Period Detail                                        |                   |                         |           |                      |                    |                       |                    |                                   |
| * Start: 7/1/2011                                             |                   | * Status:               | Pending 👻 |                      |                    |                       |                    |                                   |
| * End: 06/30/2012                                             | <b>•</b>          | Renewal                 |           |                      |                    |                       |                    |                                   |
| ‡ Early Termination Comment:                                  |                   |                         |           | ~                    |                    |                       |                    |                                   |
| Last Lindated By:                                             |                   | Last Lindated Date:     |           | $\sim$               |                    |                       |                    |                                   |
|                                                               |                   | Last opdated Date.      | Mice      | oroft Internet Exple |                    |                       |                    |                                   |
|                                                               |                   |                         |           |                      |                    |                       |                    |                                   |
|                                                               |                   |                         | 9         | You are creating a   | new contract perio | d. Continue? Press Ok | to continue, or Ca | ncel to stay on the current page. |
|                                                               |                   |                         |           |                      |                    | OK Cano               | el                 |                                   |
| 34.Contract                                                   | t Header pa       | ge is show              | /n.       |                      |                    |                       |                    |                                   |
| Contract                                                      | · P.              | 80 10 0110 1            |           |                      |                    |                       |                    |                                   |
| Contract ID: 168167                                           | 705               |                         |           |                      |                    |                       |                    | * required field                  |
|                                                               |                   |                         | Contra    | t Header             |                    |                       |                    | required held                     |
|                                                               |                   |                         |           |                      |                    |                       | _                  |                                   |
|                                                               |                   |                         |           |                      |                    |                       | Exp                | and All <u>Collapse All</u>       |
| Resource Information                                          | n                 |                         | _         |                      |                    |                       |                    |                                   |
| * Resource ID:                                                | 16824543          |                         |           |                      |                    |                       |                    |                                   |
| Resource Name:                                                | Lmm Consulta      | nt's                    |           |                      |                    |                       |                    |                                   |
| Ven                                                           | dor ID            |                         |           | Address Line         | 1                  |                       |                    |                                   |
| ۲                                                             |                   |                         |           | 1 Mobile Lane        |                    |                       |                    |                                   |
| Contract Information                                          |                   |                         |           |                      |                    |                       |                    |                                   |
| Contract Manager:                                             | Morgan,Susan      | R                       | - E       | Select Staff         |                    | * Functio             | on Type:           | Service 🗸                         |
| * Broouverment Tune:                                          | Comn Neg          | ~                       |           |                      |                    | * Degion              |                    | Region 17                         |
|                                                               | comprising        |                         | _         |                      | _                  | Region                | 1.                 | rtogion n                         |
| Budget Limit                                                  |                   |                         |           | Contracted I         | Resource           |                       |                    |                                   |
|                                                               |                   |                         |           |                      |                    |                       |                    | Save                              |
| ∇ Contract Pariod I                                           | let               |                         |           |                      |                    |                       |                    |                                   |
| • Contract Period E                                           | .150              | End                     | Early     | Tarminatian          |                    | Ctatus                | Deneur             | Cianad                            |
| Period S                                                      | tart<br>7/01/2011 | ENG<br>06/20/2012       | DB(20)    | 1 ermination         |                    | PND                   | Renew              | Signea                            |
| • <u> </u>                                                    | //01/2011         | 00/30/2012              | 00/30/    | 2012                 |                    | THE                   |                    |                                   |
|                                                               |                   |                         |           |                      |                    |                       |                    |                                   |
|                                                               |                   |                         |           |                      |                    |                       |                    |                                   |
|                                                               |                   |                         |           |                      |                    |                       |                    |                                   |
|                                                               |                   |                         |           |                      |                    |                       |                    |                                   |
| Delete                                                        |                   |                         |           |                      |                    |                       | elect Per          | bbA boi                           |
| Delete                                                        |                   |                         |           |                      |                    | 3                     | CICCL F CI         | Add                               |
| Contract Version                                              | List              |                         |           |                      |                    |                       |                    |                                   |

# 35.Click radio button by Period 1 36.Click SELECT PERIOD button

37.Click on Contract Version List to open expandable section.

Contract Header

|                             |            |              |             |                |                 | <u>Expa</u> | nd All Collapse All |
|-----------------------------|------------|--------------|-------------|----------------|-----------------|-------------|---------------------|
| Resource Informati          | ion        |              |             |                |                 |             |                     |
| * Resource ID:              | 16824543   |              |             |                |                 |             |                     |
| Resource Name:              | Lmm Const  | ultant's     |             |                |                 |             |                     |
| V                           | endor ID   |              | Addre       | ess Line 1     |                 |             |                     |
| ۲                           |            |              | 1 Mob       | ile Lane       |                 |             |                     |
| Contract Informatio         | on         |              |             |                |                 |             |                     |
| Contract Manager:           | Morgan,Sus | an R         | Sele        | ct Staff       | * Functio       | n Type:     | Service 🔽           |
| * Procurement Type:         | Comp Neg   | *            |             |                | * Region        |             | Region 17 🔽         |
| Budget Limit                |            |              | Co          | ntracted Resou | irce            |             |                     |
|                             |            |              |             |                |                 |             | Save                |
| ▼ Contract Period           | l List     |              |             |                |                 |             |                     |
| Period                      | Start      | End          | Early Term  | ination        | Status          | Renew       | Signed              |
| 1                           | 07/01/2011 | 06/30/2012   | 06/30/2012  |                | PND             |             |                     |
| Delete<br>V Contract Versio | on List    |              |             |                | s               | elect Perio | od Add              |
| Version                     | Effective  | End          | Create      | Locked         | Comments        |             |                     |
| ⊙ 1                         | 07/01/2011 | 06/30/2012   | 01/11/2012  |                | A new period ha | s been adde | ≀d.                 |
| 29 Chaol                    | that Vara  | on 1 is adda | d to Contro | at Vancian     | List            | Servic      | es Add              |

38. Check that Version <u>1</u> is added to Contract Version List. 39. Click radio button by Version 1. 40. Click SERVICES button  $\rightarrow$  Contract Service List Page.

 Contract ID:
 16816705

 Period:
 1

 Contract Service List

 Version:
 1

 CSLI Service
 Payment Type
 Unit Type

 Unit Rate
 Federal Match
 Local Match

 No records exist.
 Image: Service Service S

\* required field

# 41.Click on ADD button - $\rightarrow$ Contract Services Detail Page

|                    | 42.Select Services                                                                     |              |                                                                      |             |                                                                                       |
|--------------------|----------------------------------------------------------------------------------------|--------------|----------------------------------------------------------------------|-------------|---------------------------------------------------------------------------------------|
| Contra             | ct                                                                                     |              |                                                                      |             |                                                                                       |
| Contrac<br>Period: | t ID: 16816705<br>1                                                                    |              | Contract Service Detail                                              |             | * required field<br>‡ conditionally required field                                    |
| Prog               | am Code                                                                                |              |                                                                      |             |                                                                                       |
| * Proj             | gram Code:                                                                             |              | ~                                                                    |             |                                                                                       |
|                    | 5                                                                                      | 18 - C       | CFA Wrap Around Services                                             |             |                                                                                       |
|                    | 43.Contract Service Detai                                                              | 1 Pa         | age will Display                                                     |             |                                                                                       |
| Contra             | act                                                                                    |              |                                                                      |             |                                                                                       |
| Contrac<br>Period: | zt ID: 16816705<br>1                                                                   |              | Contract Service Detail                                              |             | * required field<br>‡ conditionally required field                                    |
| Prog               | ram Code                                                                               |              |                                                                      |             |                                                                                       |
| * Pro              | gram Code: 5                                                                           | 18-0         | CCFA Wrap Around Services 👻                                          |             |                                                                                       |
| Servi              | ce Codes                                                                               |              |                                                                      |             |                                                                                       |
| <b>v</b>           | 51800 - 51800 - CCFA WA Other Costs                                                    | <b>~</b>     | 51863d - 51863d - Home Visit<br>Sessions                             | <b>&gt;</b> | 51871I - 51871I - Paternity Testing -<br>First Child                                  |
| <b>V</b>           | 51812 - 51812 - Other Reimbursable<br>Services                                         | <b>V</b>     | 51863e - 51863e - Completion of<br>summaries & case notes            | <b>V</b>    | 51871m - 51871m - Paternity Testing -<br>Additional Child                             |
| ~                  | 51824a - 51824a - Crisis Intervention<br>Prevent Disruption - Licensed<br>Professional | <b>&gt;</b>  | 51863f- 51863f- Module Completion &<br>Followup                      | <b>&gt;</b> | 51871n - 51871n - Background Checks                                                   |
| ~                  | 51824b - 51824b - Crisis Intervention<br>Prevent Disruption - Degreed<br>Professional  | <b>V</b>     | 51871a - 51871a - In-home Case<br>Management - Licensed Professional | 1           | 51871o - 51871o - Other In Home<br>Case Management                                    |
| ~                  | 51824c - 51824c - Crisis Intervention<br>Prevent Disruption - Mileage                  | <b>V</b>     | 51871b - 51871b - In-Home Case<br>Management - Degreed Professional  | <b>&gt;</b> | 51871p - 51871p - Mileage                                                             |
| <b>v</b>           | 51847a - 51847a - Crisis Intervention<br>Behavior Mgmt - Licensed Professional         | $\checkmark$ | 51871c - 51871c - In-home Case Mgmt<br>- Life Book                   | <b>&gt;</b> | 51880 - 51880 - Summer Enrichment                                                     |
| 4                  | 51847b - 51847b - Crisis Intervention<br>Behavior Mgmt - Degreed Professional          | <b>~</b>     | 51871d - 51871d - Drug Screens - Hair<br>Follicide                   | 4           | 51888a - 51888a - Court Appearance -<br>Licensed Professional                         |
| 4                  | 51847c - 51847c - Crisis Intervention<br>Behavior Management - Mileage                 | <b>V</b>     | 51871e - 51871e - Drug Screens -<br>Urine                            | 4           | 51888b - 51888b - Court Appearance -<br>Degreed Professional                          |
| ~                  | 51856a - 51856a - Transportation -<br>Escort                                           | <b>&gt;</b>  | 51871f- 51871f- Drug Screens -<br>Breath Scan                        | ¥           | 51895a - 51895a - In-home Intensive<br>Treatment - Clinical / Therapeutic<br>Services |
| 4                  | 51856b - 51856b - Transportation -<br>Mileage                                          | <b>V</b>     | 51871g - 51871g - Drug Screens -<br>Other                            | 4           | 51895b - 51895b - In-Home Intensive<br>Treatment - Mileage                            |
| ~                  | 51863 - 51863 - Integrated Famity Supp<br>Serv - CCFA W                                | <b>V</b>     | 51871h - 51871h - Substance Abuse<br>Assessment                      | <b>v</b>    | 51895c - 51895c - In Home Intensive<br>Treatment - Other Services                     |
| <b>V</b>           | 51863a - 51863a - Initial Engagement<br>w/ Family                                      | <b>V</b>     | 51871i - 51871i - Domestic Violence<br>Assessment                    | 4           | 518A3 - 518A3- Scenario 17 Iteration 2                                                |
| ~                  | 51863b - 51863b - Supplies                                                             | <b>&gt;</b>  | 51871j - 51871j - Relative Home<br>Evaluation                        |             |                                                                                       |
| ~                  | 51863c - 51863c - Coaching Sessions                                                    | ~            | 51871k - 51871k - Mental Health<br>Assessments                       |             |                                                                                       |

#### Select All De-Select All

Select

NEW: All ENTITLEMENT CODES FOR UAS PROGRAM WILL BE DISPLAYED AND ALL ENTITLEMENT CODES ARE CHECKED.

Select

## 44. Selecting Entitlement Codes:

- a. If All entitlement codes are on the Paper Contract or are TRULY need choose "Select All". DO NOT AUTOMATICALLY SELECT ALL
- b. If not all entitlement codes are needed choose "De-Select All" and choose all the entitlement codes that are needed.

| Contra             | act                                                                    |                              |                         |                                                                      |          |                                                                                       |
|--------------------|------------------------------------------------------------------------|------------------------------|-------------------------|----------------------------------------------------------------------|----------|---------------------------------------------------------------------------------------|
| Contrac<br>Period: | zt ID: 16816705<br>1                                                   |                              | Contract Service Detail |                                                                      |          | * required field<br>‡ conditionally required field                                    |
| Prog               | ram Code                                                               |                              |                         |                                                                      |          |                                                                                       |
| * Pro              | gram Code:                                                             | 5                            | 18-C                    | CFA Wrap Around Services 💌                                           |          |                                                                                       |
| Servi              | ce Codes                                                               |                              |                         |                                                                      |          |                                                                                       |
|                    | 51800 - 51800 - CCFA WA                                                | A Other Costs                |                         | 51863d - 51863d - Home Visit<br>Sessions                             |          | 51871I - 51871I - Paternity Testing -<br>First Child                                  |
|                    | 51812 - 51812 - Other Rei<br>Services                                  | imbursable                   |                         | 51863e - 51863e - Completion of<br>summaries & case notes            |          | 51871m - 51871m - Paternity Testing -<br>Additional Child                             |
| ~                  | 51824a - 51824a - Crisis<br>Prevent Disruption - Licen<br>Professional | Intervention<br>ised         |                         | 51863f - 51863f - Module Completion &<br>Followup                    |          | 51871n - 51871n - Background Checks                                                   |
| 2                  | 51824b - 51824b - Crisis<br>Prevent Disruption - Degre<br>Professional | Intervention<br>eed          | 1                       | 51871a - 51871a - In-home Case<br>Management - Licensed Professional |          | 51871o - 51871o - Other In Home<br>Case Management                                    |
| ~                  | 51824c - 51824c - Crisis I<br>Prevent Disruption - Milea               | Intervention<br>Ige          | 4                       | 51871b - 51871b - In-Home Case<br>Management - Degreed Professional  | <b>V</b> | 51871p - 51871p - Mileage                                                             |
| ~                  | 51847a - 51847a - Crisis<br>Behavior Mgmt - Licensec                   | Intervention<br>Professional | 4                       | 51871c - 51871c - In-home Case Mgmt<br>- Life Book                   |          | 51880 - 51880 - Summer Enrichment                                                     |
| ~                  | 51847b - 51847b - Crisis<br>Behavior Mgmt - Degreed                    | Intervention<br>Professional |                         | 51871d - 51871d - Drug Screens - Hair<br>Follicide                   | 1        | 51888a - 51888a - Court Appearance -<br>Licensed Professional                         |
| ~                  | 51847c - 51847c - Crisis I<br>Behavior Management - M                  | Intervention<br>Aileage      |                         | 51871e - 51871e - Drug Screens -<br>Urine                            | <b>V</b> | 51888b - 51888b - Court Appearance -<br>Degreed Professional                          |
| 2                  | 51856a - 51856a - Transp<br>Escort                                     | portation -                  |                         | 51871f- 51871f- Drug Screens -<br>Breath Scan                        | <b>V</b> | 51895a - 51895a - In-home Intensive<br>Treatment - Clinical / Therapeutic<br>Services |
| ~                  | 51856b - 51856b - Transp<br>Mileage                                    | portation -                  |                         | 51871g - 51871g - Drug Screens -<br>Other                            | 4        | 51895b - 51895b - In-Home Intensive<br>Treatment - Mileage                            |
|                    | 51863 - 51863 - Integrate<br>Serv - CCFA W                             | d Famity Supp                |                         | 51871h - 51871h - Substance Abuse<br>Assessment                      |          | 51895c - 51895c - In Home Intensive<br>Treatment - Other Services                     |
|                    | 51863a - 51863a - Initial E<br>w/ Family                               | Engagement                   |                         | 51871i - 51871i - Domestic Violence<br>Assessment                    |          | 518A3 - 518A3- Scenario 17 Iteration 2                                                |
|                    | 51863b - 51863b - Suppli                                               | es                           |                         | 51871j - 51871j - Relative Home<br>Evaluation                        |          |                                                                                       |
|                    | 51863c - 51863c - Coachi                                               | ing Sessions                 |                         | 51871k - 51871k - Mental Health<br>Assessments                       |          |                                                                                       |
|                    |                                                                        |                              |                         |                                                                      |          | Select All De-Select All                                                              |

45.Click "Select"

| Contract                                    |                                                            |             |                |                                         |                 |             |
|---------------------------------------------|------------------------------------------------------------|-------------|----------------|-----------------------------------------|-----------------|-------------|
| Contract ID:<br>Period:                     | 16816705<br>1                                              | Contract S  | ‡ condition    | * required field<br>ally required field |                 |             |
| Program C                                   | ode                                                        |             |                |                                         |                 |             |
| Program Co                                  | de: 518 - CCFA Wrap Around                                 | Services    |                |                                         |                 |             |
| Service Co                                  | des                                                        |             |                |                                         |                 |             |
| * Service Co                                | ode                                                        | * Unit Type | * Payment Type | * Unit Rate                             | Federal Match   | State Match |
| ✓ 51824a -<br>Prevent Disri<br>Professional | 51824a - Crisis Intervention<br>uption - Licensed          | *           | ~              |                                         |                 |             |
| ✓ 51824b -<br>Prevent Disr<br>Professional  | 51824b - Crisis Intervention<br>uption - Degreed           | ~           | ~              |                                         |                 |             |
| ✓ 51824c -<br>Prevent Disr                  | 51824c - Crisis Intervention<br>uption - Mileage           | *           | *              |                                         |                 |             |
| 🗹 51847a -<br>Behavior Mg                   | 51847a - Crisis Intervention<br>mt - Licensed Professional | *           | *              |                                         |                 |             |
| 🗹 51847b -<br>Behavior Mg                   | 51847b - Crisis Intervention<br>mt - Degreed Professional  | *           | *              |                                         |                 |             |
| S1847c - Behavior Mai                       | 51847c - Crisis Intervention<br>nagement - Mileage         | *           | *              |                                         |                 |             |
| ☑ 51856a -<br>Escort                        | 51856a - Transportation -                                  | *           | ~              |                                         |                 |             |
| 🗹 51856b -<br>Mileage                       | 51856b - Transportation -                                  | *           | *              |                                         |                 |             |
| 🗹 51871a -<br>Managemen                     | 51871a - In-home Case<br>t - Licensed Professional         | *           | ~              |                                         |                 |             |
| 🗹 51871b -<br>Managemen                     | 51871b - In-Home Case<br>t - Degreed Professional          | ~           | *              |                                         |                 |             |
| County                                      | Code                                                       |             |                |                                         |                 |             |
| Douglas                                     | 097                                                        |             |                |                                         |                 |             |
|                                             |                                                            |             |                | Sav                                     | re and Continue | Save        |

Note: New Screen : All entitlement information can be entered on one page.

# 46. Select Unit Type – Placement, day, hourly, session, etc.

| Contract ID:<br>Period:                       | 16816705<br>1                                              | Contract                                           | Service Detail |             | ‡ condition   | * required field<br>ally required field |
|-----------------------------------------------|------------------------------------------------------------|----------------------------------------------------|----------------|-------------|---------------|-----------------------------------------|
| Program Co                                    | de                                                         |                                                    |                |             |               |                                         |
| Program Cod                                   | e: 518 - CCFA Wrap Around                                  | Services                                           |                |             |               |                                         |
| Service Cod                                   | les                                                        |                                                    |                |             |               |                                         |
| * Service Co                                  | de                                                         | * Unit Type                                        | * Payment Type | * Unit Rate | Federal Match | State Match                             |
| I S1824a - 5<br>Prevent Disru<br>Professional | 51824a - Crisis Intervention<br>ption - Licensed           | ~                                                  | ~              |             |               |                                         |
| I S1824b - 5<br>Prevent Disru<br>Professional | 51824b - Crisis Intervention<br>ption - Degreed            | Consummation<br>Placement<br>Battery<br>Dav(24 hr) | ~              |             |               |                                         |
| I S1824c - €<br>Prevent Disru                 | 51824c - Crisis Intervention<br>ption - Mileage            | Day<br>Deliverable<br>Half-Day                     | ~              |             |               |                                         |
| ☑ 51847a - 5<br>Behavior Mgm                  | 51847a - Crisis Intervention<br>ht - Licensed Professional | Hour<br>Hour<br>Meals                              | ~              |             |               |                                         |
| ☑ 51847b - 5<br>Behavior Mgm                  | 51847b - Crisis Intervention<br>ht - Degreed Professional  | Session<br>Study                                   | ~              |             |               |                                         |
| S1847c - 5<br>Behavior Man                    | 51847c - Crisis Intervention<br>agement - Mileage          | Adoption Assistance<br>Other                       | ~              |             |               |                                         |
| ☑ 51856a - 5<br>Escort                        | 51856a - Transportation -                                  | ~                                                  | ~              |             |               |                                         |
| ☑ 51856b - 5<br>Mileage                       | 51856b - Transportation -                                  | ~                                                  | ~              |             |               |                                         |
| I S1871a - €<br>Management                    | 51871a - In-home Case<br>- Licensed Professional           | ~                                                  | *              |             |               |                                         |
| ✓ 51871b - 5                                  | 51871b - In-Home Case<br>- Degreed Professional            | *                                                  | ~              |             |               |                                         |

# 47. Select Payment Type – Unit Rate or Variable Rate 48. Enter Unit Rate:

| Contract                                      |                                                  |             |                            |                                                    |               |             |
|-----------------------------------------------|--------------------------------------------------|-------------|----------------------------|----------------------------------------------------|---------------|-------------|
| Contract ID:<br>Period:                       | 16816705<br>1                                    | Contract    | Service Detail             | * required field<br>‡ conditionally required field |               |             |
| Program Co                                    | de                                               |             |                            |                                                    |               |             |
| Program Cod                                   | le: 518 - CCFA Wrap Around                       | Services    |                            |                                                    |               |             |
| Service Coo                                   | les                                              |             |                            |                                                    |               |             |
| * Service Co                                  | de                                               | * Unit Type | * Payment Type             | * Unit Rate                                        | Federal Match | State Match |
| ✓ 51824a - :<br>Prevent Disru<br>Professional | 51824a - Crisis Intervention<br>ption - Licensed | ~           | ~                          |                                                    |               |             |
| ✓ 51824b - :<br>Prevent Disru<br>Professional | 51824b - Crisis Intervention<br>ption - Degreed  | ~           | Unit Rate<br>Var Unit Rate |                                                    |               |             |
| I S1824c - €<br>Prevent Disru                 | 51824c - Crisis Intervention<br>ption - Mileage  | ~           | •                          |                                                    |               |             |

# 49. Page Displays only 10 entitlements per page. If more than 10 entitlements for that UAS code needs to be added to the contract choose "Continue and Save"

| Contract ID:       16816705         Period:       1       Contract Service Detail         Program Code       Program Code: 518 - CCFA Wrap Around Services         Service Codes       * Unit Type       * Payment Type       * Unit Rate       Fede         Image: Size Size Size Size Size Size Size Size                                                                                                    | ‡ conditiona | * required field<br>Ily required field |
|----------------------------------------------------------------------------------------------------|--------------|----------------------------------------|
| Service Codes       * Unit Type       * Payment Type       * Unit Rate       Fede         Image: Signal Code Signal Code Signal C                                                                                              |              |                                        |
| Program Code: 518 - CCFA Wrap Around Services  Service Codes  Service Code  Service Code  Solution Type Solution Type Solution T |              |                                        |
| Service Codes       * Unit Type       * Payment Type       * Unit Rate       Feder            ✓ 51824a - 51824a - Crisis Intervention<br>Prevent Disruption - Licensed       Hour       Unit Rate       65.00                                                                                                    |              |                                        |
| * Service Code     * Unit Type     * Payment Type     * Unit Rate     Fede       Image: Signal state of the state of the stat                                                                            |              |                                        |
| ✓ 51824a - 51824a - Crisis Intervention<br>Prevent Disruption - Licensed                                                                                                    | eral Match   | State Match                            |
| Professional                                                                                                    |              |                                        |
| ✓ 51824b - 51824b - Crisis Intervention<br>Prevent Disruption - DegreedHour✓Unit Rate✓Professional                                                                                                    |              |                                        |
| <ul> <li>✓ 51824c - 51824c - Crisis Intervention</li> <li>Other</li> <li>✓ Var Unit Rate</li> <li>✓ 150.00</li> </ul>                                                                                                    |              |                                        |
| ✓ 51847a - 51847a - Crisis Intervention<br>Behavior Mgmt - Licensed Professional                                                                                                    |              |                                        |
| ✓ 51847b - 51847b - Crisis Intervention<br>Behavior Mgmt - Degreed Professional                                                                                                    |              |                                        |
| ✓ 51847c - 51847c - Crisis Intervention<br>Behavior Management - Mileage     Other   ✓   Var Unit Rate   150.00                                                                                                    |              |                                        |
| ✓ 51856a - 51856a - Transportation -<br>Escort Hour ✓ Unit Rate ✓ 15.00                                                                                                    |              |                                        |
| ✓ 51856b - 51856b - Transportation -<br>Mileage     Other   ✓   Var Unit Rate   150.00                                                                                                    |              |                                        |
| ✓ 51871a - 51871a - In-home Case<br>Management - Licensed Professional                                                                                                    |              |                                        |
| ✓ 51871b - 51871b - In-Home Case<br>Management - Degreed Professional                                                                                                    |              |                                        |
| County Code                                                                                                    |              |                                        |
| Douglas 097                                                                                                    |              |                                        |

Save and Continue Save

Note: The counties you chose on the Service By Area are listed in the bottom field. You do not need to choose your counties again.

# 50. A message Alert will Display: Only the counties chosen on the Service by Area Page will be applied to the contract for the service(s) selected: Click "OK"

| Contract   Invoice   Payment   Payment<br>Search   Approval   History                    | :   Program Code   County B<br>  Maintenance | udget Limit   TCM CI | laims          |                                         |                    |                                                                         |
|------------------------------------------------------------------------------------------|----------------------------------------------|----------------------|----------------|-----------------------------------------|--------------------|-------------------------------------------------------------------------|
| Contract                                                                                 |                                              |                      |                |                                         |                    |                                                                         |
| Contract ID: 16816705<br>Period: 1                                                       | Contract Se                                  | ervice Detail        |                | * required field<br>ally required field |                    |                                                                         |
| Program Code                                                                             |                                              |                      |                |                                         |                    |                                                                         |
| Program Code: 518 - CCFA Wrap Around                                                     | Services                                     |                      |                |                                         |                    |                                                                         |
| Service Codes                                                                            |                                              |                      |                |                                         |                    |                                                                         |
| * Service Code                                                                           | * Unit Type                                  | * Payment Type       | * Unit Rate Fe | deral Match                             | State Match        |                                                                         |
| ✓ 51824a - 51824a - Crisis Intervention<br>Prevent Disruption - Licensed<br>Professional | Hour                                         | Unit Rate 🗸          | 65.00          |                                         |                    |                                                                         |
| ✓ 51824b - 51824b - Crisis Intervention<br>Prevent Disruption - Degreed<br>Professional  | Hour                                         | Unit Rate 🗸          | 35.00          |                                         |                    |                                                                         |
| Image: S1824c - 51824c - Crisis Intervention<br>Prevent Disruption - Mileage             | Other 🗸                                      | Var Unit Rate 🐱      | 150.00 Microso | ft Internet E                           | xplorer            | ×                                                                       |
| Image: S1847a - 51847a - Crisis Intervention<br>Behavior Mgmt - Licensed Professional    | Hour 🗸                                       | Unit Rate 🗸 🗸        | 65.00          | Only counties                           | s chosen on Servic | es By Area will be applied to the contract for the service(s) selected. |
| Image: S1847b - 51847b - Crisis Intervention<br>Behavior Mgmt - Degreed Professional     | Hour                                         | Unit Rate 🗸          | 35.00          |                                         |                    | ОК                                                                      |
| Image: S1847c - 51847c - Crisis Intervention<br>Behavior Management - Mileage            | Other 🗸                                      | Var Unit Rate 🗸      | 150.00         |                                         |                    |                                                                         |
| 🕑 51856a - 51856a - Transportation -<br>Escort                                           | Hour 💙                                       | Unit Rate 🗸          | 15.00          |                                         |                    |                                                                         |
| 🕑 51856b - 51856b - Transportation -<br>Mileage                                          | Other 👻                                      | Var Unit Rate 🗸      | 150.00         |                                         |                    |                                                                         |
| 쭏 51871a - 51871a - In-home Case<br>Management - Licensed Professional                   | Hour 🗸                                       | Unit Rate 🗸 🗸        | 45.00          |                                         |                    |                                                                         |
| I 51871b - 51871b - In-Home Case<br>Management - Degreed Professional                    | Hour                                         | Unit Rate 💌          | 30.00          |                                         |                    |                                                                         |
| County Code<br>Douglas 097                                                               |                                              |                      |                |                                         |                    |                                                                         |
|                                                                                          |                                              |                      | Save a         | ıd Continue                             | Save               |                                                                         |

# 51. Another Alert will Display: Have you checked your updates before saving? Click "OK"

| Contract                                                                                 |             |                 |             |               |                                          |                                         |
|------------------------------------------------------------------------------------------|-------------|-----------------|-------------|---------------|------------------------------------------|-----------------------------------------|
| Contract ID: 16816705<br>Period: 1                                                       | Contract S  | ervice Detail   |             | ‡ condition   | * required field<br>nally required field |                                         |
| Program Code                                                                             |             |                 |             |               |                                          |                                         |
| Program Code: 518 - CCFA Wrap Around                                                     | 1 Services  |                 |             |               |                                          |                                         |
| Service Codes                                                                            |             |                 |             |               |                                          |                                         |
| * Service Code                                                                           | * Unit Type | * Payment Type  | * Unit Rate | Federal Match | State Match                              |                                         |
| ✓ 51824a - 51824a - Crisis Intervention<br>Prevent Disruption - Licensed<br>Professional | Hour        | Unit Rate 💌     | 65.00       |               |                                          |                                         |
|                                                                                          | Hour        | Unit Rate 🐱     | 35.00       |               |                                          |                                         |
| ✓ 51824c - 51824c - Crisis Intervention<br>Prevent Disruption - Mileage                  | Other 💌     | Var Unit Rate 👻 | 150.00      |               | Microsoft Inte                           | ernet Explorer 🛛 🔀                      |
| ✓ 51847a - 51847a - Crisis Interventior<br>Behavior Mgmt - Licensed Professional         | Hour        | Unit Rate 🗸 🗸   | 65.00       |               |                                          | you checked your updates before saving? |
| ✓ 51847b - 51847b - Crisis Interventior<br>Behavior Mgmt - Degreed Professional          | Hour 🗸      | Unit Rate 🗸 🗸   | 35.00       |               | L                                        | OK Cancel                               |
| S1847c - 51847c - Crisis Intervention Behavior Management - Mileage                      | Other 👻     | Var Unit Rate 👻 | 150.00      |               |                                          |                                         |
| I I 51856a - 51856a - Transportation -<br>Escort                                         | Hour 🗸      | Unit Rate 🗸 🗸   | 15.00       |               |                                          |                                         |
| ✓ 51856b - 51856b - Transportation -<br>Mileage                                          | Other 🗸     | Var Unit Rate 🗸 | 150.00      |               |                                          |                                         |

## 52. The next Contract Services Detail Page will Display. Continue with steps 46 – 48.

| Contract                                        |                                              |             |          |               |    |             |               |                                         |
|-------------------------------------------------|----------------------------------------------|-------------|----------|---------------|----|-------------|---------------|-----------------------------------------|
| Contract ID:<br>Period:                         | 16816705<br>1                                | Con         | tract Se | ervice Detail |    |             | ‡ condition   | * required field<br>ally required field |
| Program Code                                    |                                              |             |          |               |    |             |               |                                         |
| Program Code: 5                                 | 18 - CCFA Wrap Around                        | Services    |          |               |    |             |               |                                         |
| Service Codes                                   |                                              |             |          |               |    |             |               |                                         |
| * Service Code                                  |                                              | * Unit Type |          | * Payment Typ | )e | * Unit Rate | Federal Match | State Match                             |
| ☑ 51871c - 5187<br>Mgmt - Life Book             | 71c - In-home Case                           | One-Time    | *        | Unit Rate     | *  | 30.00       |               |                                         |
| 🗹 51871p - 518                                  | 71p - Mileage                                | Other       | *        | Var Unit Rate | ~  | 150.00      |               |                                         |
| ✓ 51888a - 518<br>- Licensed Profes             | 88a - Court Appearance<br>ssional            | Hour        | *        | Unit Rate     | *  | 50.00       |               |                                         |
| ✓ 51888b - 5188<br>- Degreed Profes             | 88b - Court Appearance<br>sional             | Hour        | *        | Unit Rate     | *  | 25.00       |               |                                         |
| S1895a - 5189<br>Treatment - Clinic<br>Services | 95a - In-home Intensive<br>cal / Therapeutic | Hour        | *        | Unit Rate     | *  | 65.0        |               |                                         |
| ✓ 51895b - 5189<br>Treatment - Milea            | 95b - In-Home Intensive<br>ge                | Other       | *        | Var Unit Rate | *  | 150.00      |               |                                         |
| <u>County</u> <u>C</u>                          | ode                                          |             |          |               |    |             |               |                                         |
| Douglas 0                                       | 97                                           |             |          |               |    |             |               |                                         |

Save

- 53. Once you have entered all entitlement codes needed for that UAS code. Click "Save"
- 54. The same alert messages will appear as in steps 50 51
- 55. After saving successfully the Contract Service List will re-display.

#### SHINES Financial Training Adding a Contract

| Contract                |               |                       |
|-------------------------|---------------|-----------------------|
| Contract ID:<br>Period: | 16816705<br>1 | Contract Service List |

| Versio    | n: 1    |                      |           |           |               |             |              |                |
|-----------|---------|----------------------|-----------|-----------|---------------|-------------|--------------|----------------|
| CSLI      | Service | Payment Type         | Unit Type | Unit Rate | Federal Match | Local Match | Total Amount | Budget Balance |
| 1         | 51824a  | <u>Unit Rate</u>     | Hour      | \$ 65.00  | 0             | 0           | \$ 0.00      | \$ 0.00        |
| 2         | 51824b  | <u>Unit Rate</u>     | Hour      | \$ 35.00  | 0             | 0           | \$ 0.00      | \$ 0.00        |
| <u>3</u>  | 51824c  | <u>Var Unit Rate</u> | Other     | \$150.00  | 0             | 0           | \$ 0.00      | \$ 0.00        |
| <u>4</u>  | 51847a  | <u>Unit Rate</u>     | Hour      | \$ 65.00  | 0             | 0           | \$ 0.00      | \$ 0.00        |
| <u>5</u>  | 51847b  | <u>Unit Rate</u>     | Hour      | \$ 35.00  | 0             | 0           | \$ 0.00      | \$ 0.00        |
| <u>6</u>  | 51847c  | <u>Var Unit Rate</u> | Other     | \$150.00  | 0             | 0           | \$ 0.00      | \$ 0.00        |
| <u>7</u>  | 51856a  | <u>Unit Rate</u>     | Hour      | \$15.00   | 0             | 0           | \$ 0.00      | \$ 0.00        |
| <u>9</u>  | 51871a  | <u>Unit Rate</u>     | Hour      | \$ 45.00  | 0             | 0           | \$ 0.00      | \$ 0.00        |
| <u>10</u> | 51871b  | <u>Unit Rate</u>     | Hour      | \$ 30.00  | 0             | 0           | \$ 0.00      | \$ 0.00        |
| <u>11</u> | 51871c  | <u>Unit Rate</u>     | One-Time  | \$ 30.00  | 0             | 0           | \$ 0.00      | \$ 0.00        |
| <u>12</u> | 51871p  | <u>Var Unit Rate</u> | Other     | \$150.00  | 0             | 0           | \$ 0.00      | \$ 0.00        |
| <u>13</u> | 51888a  | <u>Unit Rate</u>     | Hour      | \$ 50.00  | 0             | 0           | \$ 0.00      | \$ 0.00        |
| <u>14</u> | 51888b  | <u>Unit Rate</u>     | Hour      | \$ 25.00  | 0             | 0           | \$ 0.00      | \$ 0.00        |
| <u>15</u> | 51895a  | <u>Unit Rate</u>     | Hour      | \$ 65.00  | 0             | 0           | \$ 0.00      | \$ 0.00        |
| <u>16</u> | 51895b  | <u>Var Unit Rate</u> | Other     | \$150.00  | 0             | 0           | \$ 0.00      | \$ 0.00        |
|           |         |                      |           |           |               |             |              | Add            |

56. If you have additional UAS Codes to add to the contract repeat Steps starting at #42

57.Click on Contracts (small tab) to go back to Contract Header

| Contract             |                  |                     |                  |                              |
|----------------------|------------------|---------------------|------------------|------------------------------|
| Contract ID: 168     | 16705            | Contract Header     |                  | * required field             |
|                      |                  |                     | Ex               | oand All <u>Collapse All</u> |
| Resource Informat    | ion              |                     |                  |                              |
| * Resource ID:       | 16824543         |                     |                  |                              |
| Resource Name:       | Lmm Consultant's |                     |                  |                              |
| V                    | endor ID         | Address Line 1      |                  |                              |
| ۲                    |                  | 1 Mobile Lane       |                  |                              |
| Contract Information | on               |                     |                  |                              |
| Contract Manager:    | Morgan,Susan R   | Select Staff        | * Function Type: | Service 🗸                    |
| * Procurement Type:  | Comp Neg 🖌 🗸     |                     | * Region:        | Region 17 🗸                  |
| Budget Limit         |                  | Contracted Resource |                  |                              |
|                      |                  |                     |                  | Save                         |
| Contract Period      | l List           |                     |                  |                              |

# 58.Go to Contract Period Section

| Contract                   |                               |                                         |                              |           |           |                      |
|----------------------------|-------------------------------|-----------------------------------------|------------------------------|-----------|-----------|----------------------|
| Contract ID:               | 16816705                      |                                         | Contract Header              |           |           | * required field     |
|                            |                               |                                         |                              |           | Exp       | and All Collapse All |
| Resource Info              | rmation                       |                                         |                              |           |           |                      |
| * Resource ID:             | 168245                        | 43                                      |                              |           |           |                      |
| Resource Name              | e: Lmm Co                     | onsultant's                             |                              |           |           |                      |
|                            | Vendor ID                     |                                         | Address Line 1               |           |           |                      |
| ۲                          |                               |                                         | 1 Mobile Lane                |           |           |                      |
| Contract Inform            | nation                        |                                         |                              |           |           |                      |
| Contract Manage            | er: Morgan,                   | Susan R                                 | Select Staff                 | * Functio | n Type:   | Service 🔽            |
| * Procurement ]            | Comp I                        | Vea 🗸                                   |                              | * Pegion  |           | Region 17 🗸          |
|                            |                               |                                         | Contracted Decourse          | -         |           |                      |
| - Budget Lin               | 111                           |                                         |                              | e         |           |                      |
|                            |                               |                                         |                              |           |           | Save                 |
| ∇ Contract P               | eriod List                    |                                         |                              |           |           |                      |
| Period                     | Start                         | End                                     | Early Termination            | Status    | Renew     | Signed               |
| <u>1</u>                   | 07/01/2011                    | 06/30/2012                              | 06/30/2012                   | PND       |           | Ŭ                    |
| Delete                     |                               |                                         |                              | S         | elect Per | iod Add              |
| 59.Cli<br>60. Co<br>61.Cli | ick on Perio<br>ontract Perio | d <u>1</u><br>od page will di<br>Signed | splay                        |           |           |                      |
| 62.Cli                     | ick Status (v                 | vas Pending) to                         | o Active                     |           |           |                      |
| Contract)                  | arch Approval - A             | ารเบาง พลกแยกลีกับย                     |                              |           |           |                      |
| Contract ID:<br>Period:    | 16816705<br>1                 |                                         | Contract Period Detail       |           |           | * required field     |
| Contract Perio             | od Detail                     |                                         |                              |           |           |                      |
| * Start:                   | 07/01/2011                    |                                         | * Status: Active             | ~         |           |                      |
| * End:                     | 06/30/2012                    |                                         | Renewal                      |           |           |                      |
| Early Terminatio           | on: 06/30/2012                |                                         | Signed                       |           |           |                      |
| ‡ Early Termina            | tion Comment:                 |                                         |                              | ,         | ^         |                      |
| Last Updated B             | y: Morgan,Susan F             | र                                       | Last Updated Date: 01/11/201 | 2         | ×.        |                      |
|                            |                               |                                         |                              |           |           | Save                 |

- 63. You can enter any needed comments in the comment box provided. Example Douglas County contract.
- 64. Additional notice that the screen now show Last Updated By & Last Updated Date
- 65. Click Save
- 66. A Message Alert will appear: Have you checked your updates before saving? Click "OK"

| My Tasks                     | Case                                    | Search                          | Intake            | Financial       | Reports | Resources        |                              |                |
|------------------------------|-----------------------------------------|---------------------------------|-------------------|-----------------|---------|------------------|------------------------------|----------------|
| Contract   Invoice<br>Search | Payment   Payment<br>Approval   History | Program Code   C<br>Maintenance | ounty Budget Limi | t   TCM Claims  |         |                  |                              |                |
| Contract                     |                                         |                                 |                   |                 |         |                  |                              |                |
| Contract ID: 16<br>Period: 1 | 816705                                  | Con                             | tract Period Det  | ail             |         | * required field |                              |                |
| Contract Period [            | )etail                                  |                                 |                   |                 |         |                  |                              |                |
| * Start:                     | 07/01/2011                              |                                 | * Status:         | Active 🗸        |         |                  |                              |                |
| * End:                       | 06/30/2012                              |                                 | 🗌 Renewal         |                 |         |                  |                              |                |
| Early Termination:           | 06/30/2012                              |                                 | 🗹 Signed          |                 |         |                  |                              |                |
| ‡ Early Termination          | Comment:                                |                                 |                   |                 | ~       |                  |                              |                |
| Last Updated By: M           | organ,Susan R                           |                                 | Last Updated Da   | ate: 01/11/2012 |         |                  |                              |                |
|                              |                                         |                                 |                   |                 |         | Microsoft Inte   | ernet Explorer               | ×              |
|                              |                                         |                                 |                   |                 |         | Have             | e you checked your updates l | before saving? |
|                              |                                         |                                 |                   |                 |         |                  | ОК                           |                |

## 67. Contract Header Page will re-display showing current Period as signed.

|                       |               | /          |                   |                  |                              |
|-----------------------|---------------|------------|-------------------|------------------|------------------------------|
| Contract              |               |            |                   |                  |                              |
| Contract ID:          | 16816705      |            | Contract Header   |                  | * required field             |
|                       |               |            |                   | <u>Ex</u>        | pand All <u>Collapse All</u> |
| <b>Resource Infor</b> | mation        |            |                   |                  |                              |
| * Resource ID:        | 16824543      |            |                   |                  |                              |
| Resource Name:        | Lmm Consi     | ultant's   |                   |                  |                              |
|                       | Vendor ID     |            | Address Line 1    |                  |                              |
| ۲                     |               |            | 1 Mobile Lane     |                  |                              |
| Contract Inform       | nation        |            |                   |                  |                              |
| Contract Manage       | r: Morgan,Sus | an R       | Select Staff      | * Function Type: | Service 🗸                    |
| * Procurement T       | ype: Comp Neg | *          |                   | * Region:        | Region 17 💌                  |
| 🗌 Budget Lim          | it            |            | Contracted Resour | ce               |                              |
|                       |               |            |                   |                  | Save                         |
| ▼ Contract Pe         | eriod List    |            |                   |                  |                              |
| Period                | Start         | End        | Early Termination | Status Renew     | Signed                       |
|                       | 07/01/2011    | 06/30/2012 | 06/30/2012        | ACT              | ~                            |
|                       |               |            |                   |                  |                              |

## 68. Expand the Contract Version Field

| Reso       | urce Informa   | tion       |            |            |                |                 |               |               |
|------------|----------------|------------|------------|------------|----------------|-----------------|---------------|---------------|
| * Res      | source ID:     | 16824543   |            |            |                |                 |               |               |
| Reso       | urce Name:     | Lmm Cons   | ultant's   |            |                |                 |               |               |
|            | ١              | /endor ID  |            | Addre      | ess Line 1     |                 |               |               |
| ۲          |                |            |            | 1 Mob      | ile Lane       |                 |               |               |
| Cont       | ract Informat  | ion        |            |            |                |                 |               |               |
| Contr      | act Manager:   | Morgan,Sus | an R       | Sele       | ct Staff       | * Functio       | on Type: 🛛 🛛  | Service 🗸 🗸   |
| * Pro      | ocurement Type | c Comp Neg | *          |            |                | * Regior        | n: E          | Region 17 🗸 🗸 |
|            | Budget Limit   |            |            | Co         | ntracted Resou | rce             |               |               |
|            |                |            |            |            |                |                 |               | Save          |
| ∇c         | Contract Perio | od List    |            |            |                |                 |               |               |
|            | Period         | Start      | End        | Early Term | ination        | Status          | Renew         | Signed        |
| ۲          | <u>1</u>       | 07/01/2011 | 06/30/2012 | 06/30/2012 |                | ACT             |               | ~             |
|            |                |            |            |            |                |                 |               |               |
|            |                |            |            |            |                |                 |               |               |
|            |                |            |            |            |                |                 |               |               |
|            |                |            |            |            |                |                 |               |               |
| D          | elete          |            |            |            |                | 5               | elect Perio   | d Add         |
| 7          |                |            |            |            |                |                 |               |               |
| ∨ c        | Contract Versi | on List    |            |            |                |                 |               |               |
|            | Version        | Effective  | End        | Create     | Locked         | Comments        |               |               |
| $\bigcirc$ | <u>1</u>       | 07/01/2011 | 06/30/2012 | 01/11/2012 |                | A new period ha | as been addei | <u>4</u> .    |

# 69. Click on Contract Version 1

 $\bigcirc 1$ 

| Contract                |                |                               |                  |
|-------------------------|----------------|-------------------------------|------------------|
| Contract ID:<br>Period: | 16816705<br>1  | Contract Version Detail       | * required field |
| Contract                | Version Detail |                               |                  |
| Effective:              | 07/01/2011     | Version: 1                    |                  |
| End:                    | 06/30/2012     |                               |                  |
| Created:                | 01/11/2012     | Locked                        |                  |
| Comment                 | t:             | A new period has been added.  |                  |
| Last Upda               | ated By:       | Last Updated Date: 01/11/2012 |                  |
|                         |                |                               | Save             |

- 70. Contract Version Detail Page will Display
- 71. Click on "Locked"
- 72. Click "Save"

73. An Alert Message will display: Locking contract will make the contract unmodifiable, unless you have special security. Are you sure you are ready to lock the contact? Click "OK"

| Contract                |                |                               |                                                       |                                                                                             |
|-------------------------|----------------|-------------------------------|-------------------------------------------------------|---------------------------------------------------------------------------------------------|
| Contract ID:<br>Period: | 16816705<br>1  | Contract Version Detail       | * required field                                      |                                                                                             |
| Contract                | Version Detail |                               |                                                       |                                                                                             |
| Effective:              | 07/01/2011     | Version: 1                    |                                                       |                                                                                             |
| End:                    | 06/30/2012     |                               |                                                       |                                                                                             |
| Created:                | 01/11/2012     | ✓ Locked                      |                                                       |                                                                                             |
| Comment                 |                | A new period has been added.  |                                                       |                                                                                             |
| Last Upda               | ted By:        | Last Updated Date: 01/11/2012 |                                                       |                                                                                             |
|                         |                |                               | Save                                                  |                                                                                             |
|                         |                | Microsof                      | Internet Explorer                                     |                                                                                             |
|                         |                | ?                             | Locking contract will make the contract version unmoc | lifiable, unless you have special security. Are you sure you are ready to lock the contract |
|                         |                |                               |                                                       | OK Cancel                                                                                   |

74. A second Alert Message will display: Have you checked your updates before saving? Click "OK"

| Contract                |                |                               |                                             |
|-------------------------|----------------|-------------------------------|---------------------------------------------|
| Contract ID:<br>Period: | 16816705<br>1  | Contract Version Detail       | * required field                            |
| Contract                | Version Detail |                               |                                             |
| Effective:              | 07/01/2011     | Version: 1                    |                                             |
| End:                    | 06/30/2012     |                               |                                             |
| Created:                | 01/11/2012     | ✓ Locked                      |                                             |
| Comment                 | :              | A new period has been added.  |                                             |
| Last Upda               | ted By:        | Last Updated Date: 01/11/2012 |                                             |
|                         |                |                               | Save                                        |
| -                       |                |                               | Microsoft Internet Explorer                 |
|                         |                |                               | Have you checked your updates before saving |
|                         |                |                               | OK Cancel                                   |

# 75. The Contract Header Page will re-display:

| Contract ID:    | Intract ID: 16816705 |            | Contract Hea | Contract Header |                | * required field |                     |  |
|-----------------|----------------------|------------|--------------|-----------------|----------------|------------------|---------------------|--|
|                 |                      |            |              |                 |                | <u>Expa</u>      | nd All Collapse All |  |
| Resource Info   | rmation              |            |              |                 |                |                  |                     |  |
| * Resource ID:  | 16824543             |            |              |                 |                |                  |                     |  |
| Resource Name   | : Lmm Cons           | ultant's   |              |                 |                |                  |                     |  |
|                 | Vendor ID            |            | Addr         | ess Line 1      |                |                  |                     |  |
| ۲               |                      |            | 1 Mob        | ile Lane        |                |                  |                     |  |
| Contract Inform | mation               |            |              |                 |                |                  |                     |  |
| Contract Manage | er: Morgan,Su        | san R      | Sele         | ct Staff        | * Funct        | ion Type:        | Service 🗸           |  |
| * Procurement 1 | Type: Comp Neg       | y 😽        |              |                 | * Regio        | in:              | Region 17 💌         |  |
| Budget Lirr     | nit                  |            | Co           | ntracted Resou  | irce           |                  |                     |  |
|                 |                      |            |              |                 |                |                  | Save                |  |
| ▼ Contract P    | eriod List           |            |              |                 |                |                  |                     |  |
| Period          | Start                | End        | Early Term   | ination         | Status         | Renew            | Signed              |  |
| 1               | 07/01/2011           | 06/30/2012 | 06/30/2012   |                 | ACT            |                  | ~                   |  |
| Delete          |                      |            |              |                 |                | Select Peri      | od Add              |  |
| ▼ Contract V    | ersion List          |            |              |                 |                |                  |                     |  |
| Version         | Effective            | End        | Create       | Locked          | Comments       |                  |                     |  |
| 0 1             | 07/01/2011           | 06/30/2012 | 01/11/2012   | ~               | A new period h | ias been add     | ed.                 |  |

76. Verify that the contract period and contract version is signed and locked.

# **B.Adding a Contract for a Relative Care Provider**

- 1. Relative Care Providers are added to SHINES Resources by county staff. The county staff will send to Regional Accounting the Relative Care Contract Request form as notice that a contract is needed.
- 2. Follow the same steps from Section A (Adding a New Contract). Except use the appropriate UAS codes for Relative Care.
- 3. The Relative Care UAS codes are added to Service by Area for the **COUNTY** the provider resides. DO NOT ADD THE WHOLE REGION. When Program 542 (DFCS custody) is requested, also add Program 553 (Relative custody). This will avoid having to do a contract revision when the relative receives custody of child.
- 4. Add a new contract to the Resource for the Relative Care Programs. Do not add the Relative Care UAS Programs to a Foster Care contract. This is due to Foster Care contracts are closed when the foster home is closed. If the Relative moves to a new county add the new County to the Service by Area and add a new contract version.

# C. Adding a Contract for a Private Adoptive Home

1. Private Adoptive Homes are added to SHINES Resources by county staff. The county staff will send to Regional Accounting a request form as notice that a contract is needed.

- 2. Follow the same steps from Section A (Adding a New Contract). Except use the appropriate UAS codes for Adoptions.
- 3. The Adoption UAS codes are added to Service by Area for the **COUNTY** the provider resides. DO NOT ADD THE WHOLE REGION.
- **4.** Add a new contract to the Resource for the Adoptions UAS Programs. Do not add the Adoption UAS Programs to a Foster Care contract. This is due to Foster Care contracts are closed when the foster home is closed. If the Adoptive Home moves to a new county add the new County to the Service by Area and add a new contract version
- **5.** Only add the Adoptions UAS codes that are currently funded for the current Fiscal Year.

# **D.** Terminating a Contract

- 1. Click on the Financial Tab
- 2. Click on the Contracts Tab
- 3. Enter the Resource ID

| 学 SHII                       | NES                                                                                      | Syste          | m Test         | Off ? 🗋 🦸 | IDS GHP  | <b>OLENSES</b>             |  |
|------------------------------|------------------------------------------------------------------------------------------|----------------|----------------|-----------|----------|----------------------------|--|
| My Tasks                     | Case                                                                                     | Search         | Intake         | Financial | Reports  | Resources                  |  |
| Contract   Invoice<br>Search | Contract   Invoice   Payment   Payment   Program Code   County Budget Limit   TCM Claims |                |                |           |          |                            |  |
|                              |                                                                                          |                |                |           |          |                            |  |
|                              |                                                                                          | с              | ontract Search |           | ‡ cor    | nditionally required field |  |
| Contract Search              |                                                                                          |                |                |           |          |                            |  |
| ‡ Contract ID:               |                                                                                          | Region:        |                | ✓ County: |          | ~                          |  |
| ‡ Resource ID:               | 16824543                                                                                 | Function Type: |                | r 🗌 Budg  | et Limit |                            |  |
| From:                        |                                                                                          | r To:          |                |           |          |                            |  |
|                              |                                                                                          |                |                |           |          | Search                     |  |

4. Click Search

| 🚰 Contract Search - Microsoft In                      | ternet Explorer                        |                             |                    |                                |           |
|-------------------------------------------------------|----------------------------------------|-----------------------------|--------------------|--------------------------------|-----------|
| File Edit View Favorites Too                          |                                        |                             |                    |                                | 42        |
|                                                       | Col Do Search Col Favo                 |                             |                    | <b>F</b>                       |           |
| Address   _ nttps://uatshines.dnr.sta                 | ate.ga.us/rinanciais/contractsea       | rch/searchContractSearc     | .n                 |                                |           |
| SHINES                                                | UAT                                    |                             | Log Off ?          | IDS GHP                        |           |
| My Tasks 🔰 Case                                       | Search                                 | Financial                   | Reports Resou      | irces                          |           |
| Contract   Invoice   Payment    <br>Search   Approval | Payment   County Budget Lin<br>History | nit   TCM Claims            |                    |                                |           |
|                                                       |                                        |                             |                    |                                |           |
|                                                       |                                        | and the state of the second |                    | ‡ conditionally required field |           |
|                                                       | e e e e e e e e e e e e e e e e e e e  | ontract Search              |                    |                                |           |
| Contract Search                                       |                                        |                             |                    |                                |           |
| # Contract ID: 10100002                               | Region:                                | <b>•</b>                    | County:            | •                              |           |
| # Resource ID:                                        | Function Type:                         | -                           | 💌 Budget Limit     |                                |           |
| From:                                                 | To:                                    |                             | -                  |                                |           |
|                                                       |                                        |                             | -                  | Search                         |           |
|                                                       |                                        |                             |                    |                                |           |
|                                                       |                                        |                             |                    | Scroll for more information>   |           |
| Resource Name                                         | Contract ID                            | Vendor ID                   | Contract Manager   | Region                         |           |
| Jatonia Smith                                         | 10100002                               | 45411                       | Meadows,Sylvia     | 17                             |           |
|                                                       |                                        |                             |                    |                                |           |
|                                                       |                                        |                             |                    |                                |           |
|                                                       |                                        |                             |                    |                                |           |
|                                                       |                                        |                             |                    |                                |           |
|                                                       |                                        |                             |                    |                                |           |
|                                                       |                                        |                             |                    |                                |           |
|                                                       |                                        |                             |                    |                                | -         |
| 🖞 Your Session Will Time Out In 29:09                 | 1                                      |                             |                    |                                |           |
| 🖉 Start 🛛 🕑 🕡 👋 🖉                                     | Nov 🛛 🖻 Docu 🔂 docs                    | 🛃 ВАВУК 🖳 а                 | .prn 🔄 b.prn 🕼 Con | t 🖻 Reso 🖻 shine               | 0 2:26 PM |

- 5. Search Results should show 1 or more contracts.
- 6. Click on the Contract hyperlink

**NOTE:** If two contracts ids review both contracts to find the more complete up-todate contract to revise.

| 🖉 Contract Header -                 | Microsoft Internet                     | Explorer                    |                                |             |          |                       |        | <u>_ 8 ×</u>  |
|-------------------------------------|----------------------------------------|-----------------------------|--------------------------------|-------------|----------|-----------------------|--------|---------------|
| File Edit View Favorites Tools Help |                                        |                             |                                |             |          |                       |        | AL.           |
| 🕞 Back 🔹 🕥 👻                        | × 2 🟠 🖉                                | 🔎 Search 🔗                  | Favorites 🛞 🔗 🍹 🛽              | v • 🗔 🛍 🗉   | 3        |                       |        |               |
| Address 😹 https://uat               | tshines.dhr.state.ga.u                 | is/financials/Contra        | actSearch/searchContractSearch |             |          |                       | 💌 🏓 Go | Links » 🐑 🔹   |
| Contract   Invoice<br>Search        | Payment   Paymer<br>Approval   History | <sup>nt</sup>   County Budg | et Limit   TCM Claims          |             |          |                       |        | <u>*</u>      |
| Contract                            |                                        |                             |                                |             |          |                       |        |               |
| Contract ID: 10                     | 100002                                 |                             | Contract Header                |             |          | * required field      |        |               |
|                                     |                                        |                             |                                |             | Exp      | oand All Collapse All |        |               |
| Resource Informa                    | tion                                   |                             |                                |             |          |                       |        |               |
| * Resource ID:                      | 8000082                                |                             |                                |             |          |                       |        |               |
| Resource Name:                      | Jatonia Smith                          |                             |                                |             |          |                       |        |               |
| Ve                                  | ndor ID                                |                             | Address Line 1                 |             |          |                       |        |               |
| <ul> <li>● 454</li> </ul>           | 11                                     |                             | 2682 SPRINGSIDE CT             |             |          |                       |        |               |
| Contract Informati                  | ion                                    |                             |                                |             |          |                       |        |               |
| Contract Manager:                   | Meadows,Sylv                           | /ia                         | Select Staff                   | * Functio   | on Type: | Service 💌             |        |               |
| * Procurement Type                  | Comp Neg                               | -                           |                                | * Region    | 1:       | Region 17 💌           |        |               |
| 🔲 Budget Limit                      |                                        |                             | Contracted Reso                | urce        |          |                       |        |               |
|                                     |                                        |                             |                                |             |          | Save                  |        |               |
|                                     |                                        |                             |                                |             |          | Sure                  |        |               |
| ∇ Contract Perio                    | d List                                 |                             |                                |             |          |                       |        |               |
| Period                              | Start                                  | End                         | Early Termination              | Status      | Renew    | Signed                |        |               |
| 0 1                                 | 07/01/2007                             | 06/30/2008                  | 06/30/2008                     | ACT         |          | ~                     |        |               |
|                                     |                                        |                             |                                |             |          |                       |        |               |
|                                     |                                        |                             |                                |             |          |                       |        |               |
|                                     |                                        |                             |                                |             |          |                       |        |               |
|                                     |                                        |                             |                                |             |          |                       |        |               |
| Delete                              |                                        |                             |                                |             | -14-0    |                       |        | <u>•</u>      |
| Your Session Will Time              | e Out In 20:15                         | (                           |                                | (           |          | 1                     |        | ernet         |
| 🕂 Start 🛛 🚱 🕑 🛛                     | W * Nov                                | 💾 Docu 🗁                    | ) docs 📴 BABYK 🖳 a.prn         | 🖄 b.prn 🖉 C | ont 🖭    | Reso 🖭 shine          | 00000  | ビ 🕑 🔗 2:36 PM |

- 7. View Contract Header Page.
- 8. Click on Contract Period List section.
- 9. Click on the period number example "1".

| Sear                    | ch ' Approval ' History ' | ovaný progecenne i om promo |                  |
|-------------------------|---------------------------|-----------------------------|------------------|
| Contract                |                           |                             |                  |
| Contract ID:<br>Period: | 8511985<br>1              | Contract Period Detail      | * required field |
| Contract Period         | d Detail                  |                             |                  |
| * Start:                | 08/01/2007                | * Status: Active 🗸          |                  |
| * End:                  | 06/30/2108                | Renewal                     |                  |
| Early Termination       | : 06/30/2108              | ✓ Signed                    |                  |
| ‡ Early Terminati       | on Comment:               |                             |                  |
|                         |                           |                             | Save             |
|                         |                           |                             | 1                |

- 10. Go over to the Status Box.
- 11. Select the drop down box choose Pend/Term

12. In the Early Termination box. Enter the date the contract should end. This date should be the last day of the month so that invoices can be process during that month. Note if you are terminating a contract you can not use today's date it must be 1 day after today's date.

13. In the comment box enter why the contract was terminated and put your initials.

| Contract   Invoice   Payment   Payment   County Budget Limit   TCM Claims |                        |                        |                  |  |  |  |  |  |
|---------------------------------------------------------------------------|------------------------|------------------------|------------------|--|--|--|--|--|
| Contract                                                                  |                        |                        |                  |  |  |  |  |  |
| Contract ID: 8<br>Period: 1                                               | 511985                 | Contract Period Detail | * required field |  |  |  |  |  |
| Contract Period                                                           | Contract Period Detail |                        |                  |  |  |  |  |  |
| * Start:                                                                  | 08/01/2007             | * Status: Pend/Term 🗸  |                  |  |  |  |  |  |
| * End:                                                                    | 06/30/2108             | Renewal                |                  |  |  |  |  |  |
| Early Termination:                                                        | 06/30/2010             | Signed                 |                  |  |  |  |  |  |
| ‡ Early Termination                                                       | ) Comment:             | Contract Ended SRM     |                  |  |  |  |  |  |
|                                                                           |                        |                        | Save             |  |  |  |  |  |

14. Click Save  $\rightarrow$  Contract Header Page

15. The system will take you back to the Contract Header Page.

16. Verify that the contract period is showing PNT. The contract will show in PNT status until the next day after your end date. Example the contract will show TERM on 7/1/2010.

|                      | · Search · Approval · History · |                |            |                     |              |                          |                  |  |
|----------------------|---------------------------------|----------------|------------|---------------------|--------------|--------------------------|------------------|--|
| Contra               | ict                             |                |            |                     |              |                          |                  |  |
| Contract ID: 8511985 |                                 |                |            | Contract Header     |              |                          | * required field |  |
|                      | Expand All Collapse All         |                |            |                     |              |                          |                  |  |
| Reso                 | urce Inform                     | ation          |            |                     |              |                          |                  |  |
| * Res                | ource ID:                       | 8526621        |            |                     |              |                          |                  |  |
| Resou                | urce Name:                      | Professiona    | I Pharmacy |                     |              |                          |                  |  |
|                      | Ve                              | endor ID       |            | Address Line 1      |              |                          |                  |  |
| ۲                    | 23                              | 335            |            | 1100 BURLEYSON RD.  |              |                          |                  |  |
| Contr                | act Informa                     | ation          |            |                     |              |                          |                  |  |
| Contra               | act Manager:                    | User,Conve     | rsi        | Select Staff        | * Function T | * Function Type: Service |                  |  |
| * Proc               | curement Typ                    | e: Prov Enroll | *          |                     | * Region:    | R                        | egion 1 🗸        |  |
| E E                  | Budget Limit                    |                |            | Contracted Resource | e            |                          |                  |  |
|                      |                                 |                |            |                     |              |                          | Save             |  |
| ∇ c                  | ontract Per                     | iod List       |            |                     |              |                          |                  |  |
|                      | Period                          | Start          | End        | Early Termination   | Status R     | Renew                    | Signed           |  |
| ۲                    | 1                               | 08/01/2007     | 06/30/2108 | 08/06/2010          | PNT          |                          | ~                |  |
|                      |                                 |                |            |                     |              |                          |                  |  |

# Note:

•

Do not terminate adoption contract if payments are going to be made to the adoptive family. The home will show closed but the contract must stay open to process invoices. The reason these homes show closed is they are not excepting any new adoptive children.

If a Foster Home is closed the system will terminate the contract automatically.